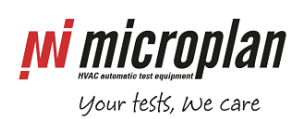

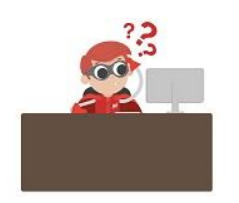

## How can I replace Bronkhorst flowmeter?

The following document refers to flow meters, manufactured by Bronkhorst, and used to measure gas flow rate. Follow these instructions when you need to replace one of such instruments.

STEP 1: Create a backup copy of the "Config.mdb" file contained – according to the type of software – in:

- C:\R&Dflex2\Cfg folder (for R&D test benches)
- C:\LabSoft\Cfg (for laboratory test benches)
- C:\Users\Public\Documents\Microplan\Parseq\ParseqFolders\Config folder (for EOL test benches).

STEP 2: Switch off the electrical supply of test bench.

STEP 3: (When applicable) Remove the metal protective cover of the Bronkhorst device unscrewing the two screws (circled in red).

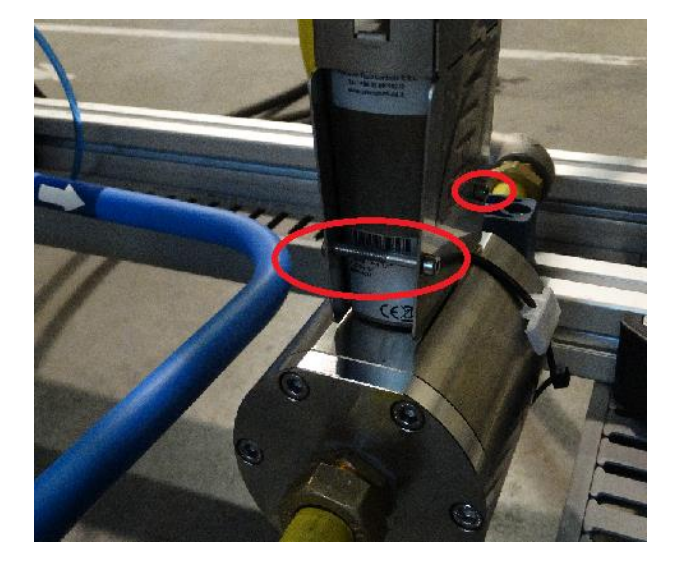

STEP 4: Unplug the electrical connector [A] from Bronkhorst device

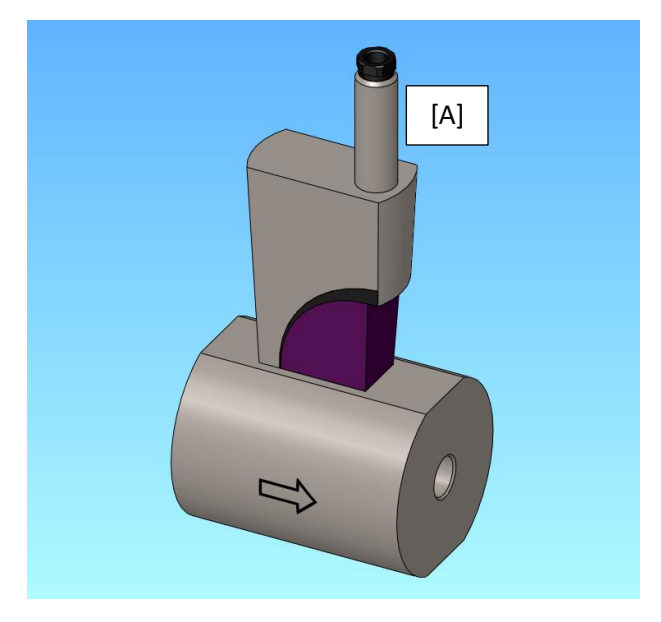

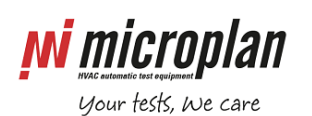

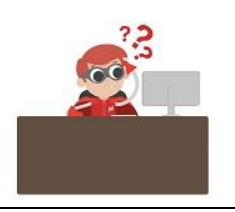

STEP 5: Hydraulically disconnect the gas flow meter unscrewing the fittings (blue circled). Probably will also you need to loosen the pipe blocking part (circled in green) to be able to disconnect the device.

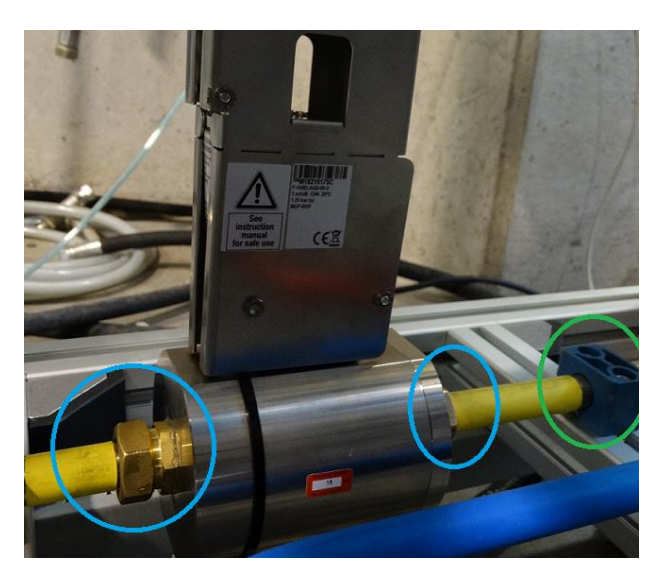

STEP 6: Replace the gas flow meter with the available spare part, tighten the hydraulic fittings and plug the electrical connector

STEP 7: At this stage you can power on the bench and open the R&Dflex2 – LabSoft - ParSeq software.

STEP 8: Enter in the Diagnostic application and within the Analog Input Values tab, switch to Electric mode.

| JUL DGN_SimpleDiagnostic.vi |                |     |            |                                                                                                    |                                      |                                                                                                    |                                                                                                    |                                                                                                    |                        |            |
|-----------------------------|----------------|-----|------------|----------------------------------------------------------------------------------------------------|--------------------------------------|----------------------------------------------------------------------------------------------------|----------------------------------------------------------------------------------------------------|----------------------------------------------------------------------------------------------------|------------------------|------------|
| Digital Input               | Digital Output | Cou | nter input | Analog input Valu                                                                                                    | ies Analog                           | g input Chart                                                                                                    | 🔏 AI configura                                                                                                    | ation Damp. 1                                                                                                    |                        | ic 🔻       |
| Digital Input               | Digital Output | Cou | nter input | Analog input Valu    GFR_GAS01    0,000    GFR_GAS02    0,000    GFR_GAS03    0,000    GFR_GAS04    0,000    GFR_GAS04    0,000    GFR_GAS04    0,000    GFR_GAS04    0,000    GFR_GAS06    0,000    GFR_GAS06    0,000    GFR_GAS08    0,000    GFR_GAS08    0,000    GFR_GAS09    0,000 | Jes  Analog    MTFR  (NI/h)    0,000 | g input Chart<br>GMP3 (mbar)<br>0,000<br>AAV (V)<br>0,000<br>AAC (A)<br>0,000<br>CO (ppm)<br>0,000<br>CO2 (%)<br>0,000<br>AII5 (mA)<br>0,000<br>AII5 (mA)<br>0,000<br>AII5 (mA)<br>0,000<br>AII5 (mA)<br>0,000 | Al configura    CHRT (degC)    0,000    DWIT (degC)    0,000    DWOT (degC)    0,000    BLFT (degC)    0,000    BLFT (degC)    0,000    BLFT (degC)    0,000    PT6 (degC)    0,000    PT7 (degC)    0,000    GFR (smc/h)    -1,850    CHDT (K)    0,107 | ation  Damp.  1    DWDT (K)  -0,345  2    QC (KW)  -17,494  2    CHUP (KW)  -0,137  3    BLUP (KW)  -0,220  3    DWUP (KW)  0,150  4    AAW (kW)  0,000  3 | Electri<br>Re<br>V Ele | ic V<br>al |
|                             |                |     |            | GFR_GAS10 (0,000)                                                                                                    | 5,000<br>5MP2 (mbar)<br>0,000        | CHFT (degC)                                                                                                    | 0,197<br>BLDT (K)<br>0,315                                                                                                    |                                                                                                    |                        |            |

STEP 9: Check that the value in the GFR\_GAS01 (or in GFR\_G20 or generally speaking the in the gas flow rate channel related to G20 gas measure) is around 4. This is the electric value output given by the gas flow meter and its range is 4-20mA.

STEP 10: Press the "AI configuration" button to enter in the "Editor for Calibration Point" application.

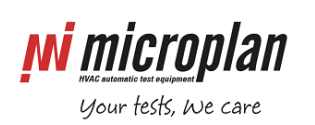

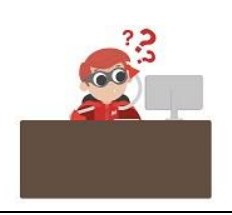

STEP 11: Replace the existing calibration points of the GFR\_GAS01 or of the gas flow related channel (circled in orange) with the new ones contained in the calibration certificate (read below)

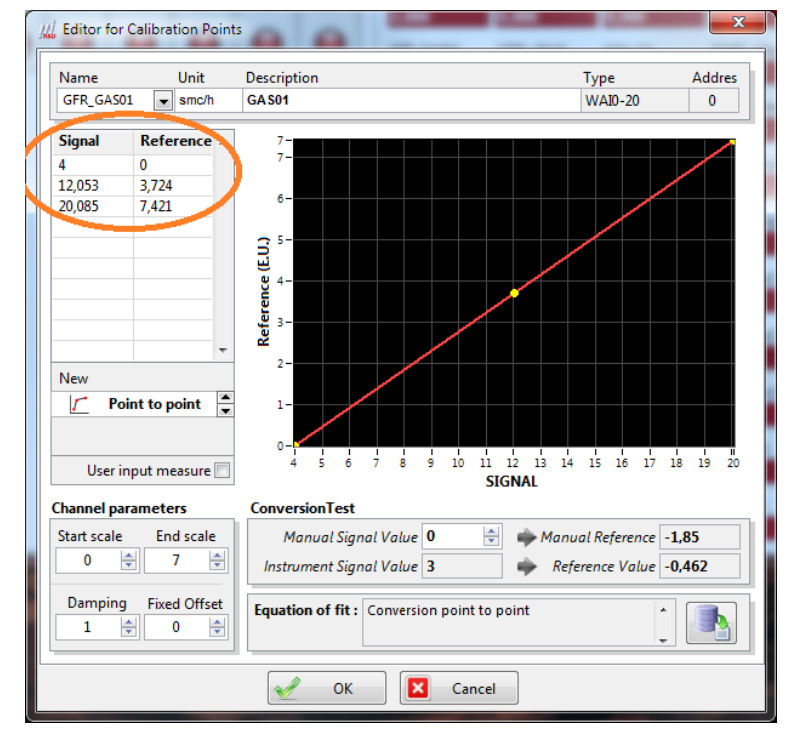

In the following calibration certificate identify the "Reference instrument" column of values. Insert in the "Signal" column the "Detected value (mA)" (red circled) and insert in the "Reference" column the "Reference (Smc/h)" (blue circled). Please note that there are different templates for calibration certificates and their layout maybe different, just pay attention to follow the logic given in the previous sentence.

| Reference instrument: |                                    |                                                   |                                                              |            |  |  |  |  |  |  |
|-----------------------|------------------------------------|---------------------------------------------------|--------------------------------------------------------------|------------|--|--|--|--|--|--|
| Model                 | S/N                                | Calibrate by                                      | Certificate N.                                               | date       |  |  |  |  |  |  |
| Elser G4-10           | 1150                               | TifernoGas                                        | VT249                                                        | 11/10/2018 |  |  |  |  |  |  |
| ELSI                  | GCT                                | Microplan                                         | MIC224/2018                                                  | 24/10/2018 |  |  |  |  |  |  |
| Siemens DS III        | N1-A922-9171194                    | DeltaOHM                                          | 100002-12                                                    | 17/10/2018 |  |  |  |  |  |  |
| Notes:                | % f.s.<br>0%<br>33%<br>64%<br>100% | Reference<br>(Smc/h)<br>0<br>1,63<br>3,22<br>4,99 | Detected value<br>(mA)    4,048    8,755    13,489    18,821 |            |  |  |  |  |  |  |
| Date: 21/02           | 2/2019                             | Microplan S.r.I.                                  |                                                              |            |  |  |  |  |  |  |

STEP 12: Press OK button to save the new calibration points and close the diagnostic calibration points editor software.

STEP 13: From this moment the spare gas flow meter is configured, but the execution of a leakage test is advised before extensive usage. To do this you have to:

• close the gas outlet pipe using a cap or connecting a boiler

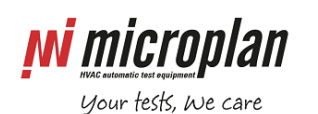

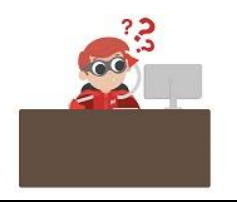

- open the gas inlet pneumatic valve (usually VP0.1 or VP0.2) and the gas outlet pneumatic valve (could be VP0.3, if present)
- after some seconds (5-10 sec), close the gas inlet pneumatic valves (VP0.1 and VP0.2)
- wait some seconds to allow a stabilization of the pressure measured by the GSP pressure instrument (if present on the test bench, otherwise refer to the manometer gauge installed on the gas circuit)
- check that the maximum pressure drop after in 5 minutes is less than 0,5% of the initial pressure

STEP 14: Finally test the correct operations of the test bench (for instance, launch an automatic test) in order to verify that, with the current gas flow meter, the measured gas flow rate is the expected one.